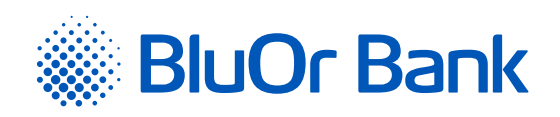

## INSTRUCTIONS FOR INTEGRATING BLUOR E-COMMERCE GATEWAY WITH MOZELLO

www.bluorbank.lv

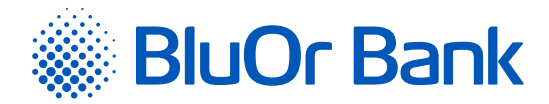

## STEP-BY-STEP INSTRUCTION

1. Log in to your mozello store admin panel by specifying authentication credentials

| Log in to edi       | t your website     |
|---------------------|--------------------|
| E-mail address      |                    |
| mymozello@email.com |                    |
| Password            | Forgot password?   |
|                     |                    |
|                     | Log In             |
| New user?           | Create an account! |

## 2. Select **"Katalogs"**

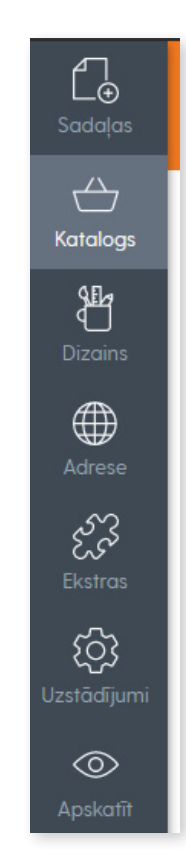

| Approved on 16.09.2021 | Valid as of 29.09.2021                                                    | T1/B5-3073/01                         |                                   | Page 2 of 4          |
|------------------------|---------------------------------------------------------------------------|---------------------------------------|-----------------------------------|----------------------|
| BluOr Bank AS          | Smilšu iela 6, Rīga, LV-1050, Latvija<br>Phone: +371 67 031 333   E-mail: | Registration No.<br>info@bluorbank.lv | 40003551060  <br>www.bluorbank.lv | SWIFT code: CBBRLV22 |

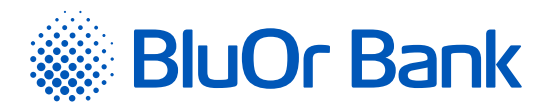

3. Then select **"Kataloga uzstādījumi"** -> **"Maksājumi"**:

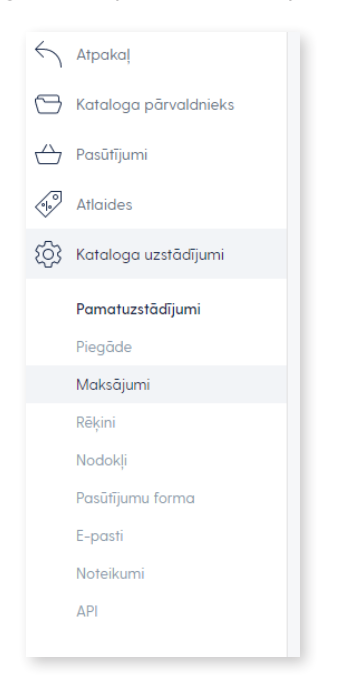

4. Choose from select list **"BluOr Bank"** 

| Pieslēgt maksājumu platformu |        |
|------------------------------|--------|
| Nelietot                     | ~      |
|                              |        |
| Courted TA                   | A 4 14 |
| Sagiabat                     | Atcelt |

|                                | 1                                   |
|--------------------------------|-------------------------------------|
| Nelletot                       |                                     |
| Bilderlings Pay                |                                     |
| BluOr Bank                     | Papildu informacija parskaifijumiem |
| Braintree                      |                                     |
| Decta                          |                                     |
| Klix by Citadele               |                                     |
| Luminor                        |                                     |
| MakeCommerce / Omniva Checkout |                                     |
| Paysera                        |                                     |
| SEB (EveryPay)                 |                                     |
| Stripe                         |                                     |
| Swedbank                       |                                     |
| Swedbank EveryPay              |                                     |
| API                            |                                     |
| exactly.com Payment Gateway    |                                     |
| kevin. Payment Gateway         |                                     |
| Nelietot                       |                                     |
|                                | ~                                   |
| Saglabāt Atcelt                |                                     |

| Approved on 16.09.2021 | Valid as of 29.09.2021                | T1/B5-3073/01      | Page 3 of 4                       |
|------------------------|---------------------------------------|--------------------|-----------------------------------|
| BluOr Bank AS   S      | Smilšu iela 6, Rīga, LV-1050, Latvija | Registration No. 4 | 0003551060   SWIFT code: CBBRLV22 |
|                        | Phone: +371 67 031 333   E-mail:      | info@bluorbank.lv  | www.bluorbank.lv                  |

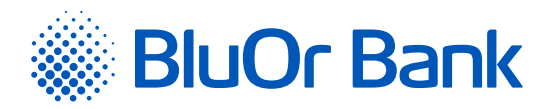

5. Enter Brand ID and Secret key. You can use the **"Brand ID"** and **"Secret key"** from the Merchant's cabinet at <u>https://gateway.</u> <u>bluorbank.lv/</u>.

| Pieslēgt maksājumu platformu |    | BluOr Bank Brand ID                                                |
|------------------------------|----|--------------------------------------------------------------------|
| BluOr Bank                   | ~  | 2368f815-381c-4421-a895-42122ceb5cca                               |
| Maksāšanas veida nosaukums   | lv | BluOr Bank Secret Key                                              |
|                              |    |                                                                    |
| BluOr Bank                   |    | re9lFe9UKqh7d5re9lFe9UKqh7d5re9lFe9UKqh7d5re9lFe9UKqh7d5re9lFe9UKq |
| BluOr Bank                   |    | re9lFe9UKqh7d5re9lFe9UKqh7d5re9lFe9UKqh7d5re9lFe9UKqh              |
| BluOr Bank                   |    | re9IFe9UKqh7d5re9IFe9UKqh7d5re9IFe9UKqh7d5re9IFe9UKqh              |

## ADDITIONAL INFORMATION

At checkout, the buyer will need to select **"BluOr"** and press **"Complete Order"**. After that, the buyer will be redirected to the BluOr system to select the payment method and complete the payment.

| Bankas konts         | 0,01 € Mozello                                                                 | RALIJOMO                                                                                                    |
|----------------------|--------------------------------------------------------------------------------|----------------------------------------------------------------------------------------------------|
| Karte                | Izvēlieties savas bankas va<br>Latvija                                         | lsti 🗸                                                                                                    |
|                      | Citadele                                                                       | Maksājumu ierosināšanas pakalpojums                                                                                                    |
|                      | Luminor                                                                        | MAKSĀJUMU IEROSINĀŠANAS PAKALPOJUMS                                                                                                    |
|                      | SEB                                                                            | MAKSĀJUMU IEROSINĀŠANAS PAKALPOJUMS                                                                                                    |
|                      | Swedbank                                                                       | MAKSĀJUMU IEROSINĀŠANAS PAKALPOJUMS                                                                                                    |
|                      |                                                                                | niet, lai samaksātu 0,01 €                                                                                                    |
| IIII<br>Bankas konts | Maksāt ar bankas karti<br>0,01 € Mozello                                       | niet, lai samaksätu 0,01 €                                                                                                    |
| Eankas konts         | MAKSÅT AR BANKAS KARTI<br>0,01 € Mozello<br>VIS<br>Noklikšķiniet uz zemāk esc  | A Signal Signal |
| Eankas konts         | MAKSÅT AR BANKAS KARTI<br>0,01 € Mozello<br>V/S.<br>Noklikšķiniet uz zemāk esc | niet, lai samaksätu 0,01 C<br>Sääs pogas, lai veiktu pirkumu ar maksäjumu<br>karti<br>niet, lai samaksätu 0,01 C                                                                                                    |